# 教務情報システム(LiveCampus) ユーザーマニュアル(学生用)

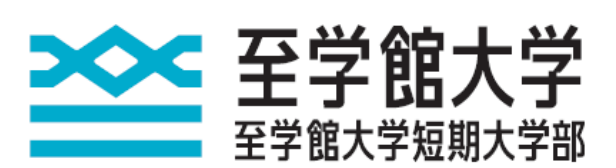

# contents

| 1  | 機能一覧             | 1  |
|----|------------------|----|
| 2  | 基本動作の説明          | 2  |
| 3  | 履修科目を登録する        | 4  |
| 4  | 時間割表を参照する        | 6  |
| 5  | 成績情報を参照する        | 7  |
| 6  | 学籍情報を更新する        | 8  |
| 7  | 学籍情報を参照する        | 9  |
| 8  | 健康診断情報を参照する      | 10 |
| 9  | 掲示板情報を参照する       | 11 |
| 10 | シラバスを参照する        | 12 |
| 11 | スマートフォンから履修登録を行う | 14 |

# ▶▶▶ 1 機能一覧

LiveCampusの機能は、以下のとおりです。

| 機      | ie -        | 機能概要                    |
|--------|-------------|-------------------------|
| 履修関連   | 一般·集中授業履修登録 | 今年度に開講する授業から、履修登録ができます。 |
| 時間割関連  | 個人時間割       | 履修登録した授業を確認できます。        |
| 成績情報関連 | 成績情報の参照     | 授業の成績情報を参照できます。         |
|        | カリキュラムの参照   | 適用されているカリキュラムを確認できます。   |
| 学生情報関連 | 学籍情報の参照     | 学籍情報の確認ができます。           |
|        | 学籍情報の更新     | 学籍情報の修正ができます。           |
|        | 健康診断情報の参照   | 健康診断情報の確認ができます。         |
| Web揭示板 | 授業連絡の参照     | 履修登録した授業の連絡を確認できます。     |
|        | 掲示板の参照      | 掲示板に登録された内容を確認できます。     |
| その他    | シラバス参照      | シラバスを参照できます。            |
|        | 学内スケジュール    | 今年度の年間行事予定を確認できます。      |

### 2 基本動作の説明

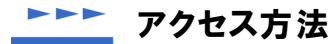

パソコンのデスクトップ上にある以下のアイコンをクリックすることでアクセスできます。

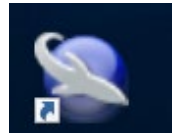

▶▶▶▶ ログイン方法

LiveCampusを利用するには、ログインを行う必要があります。

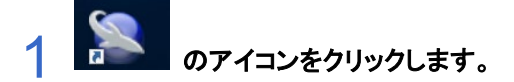

2 「ユーザD」と「パスワード」を入力します。 ※ パスワードは半角で、大文字と小文字を区別して入力してください。

3 「LOGIN」ボタンをクリックして、ログインします。

| Constraints 2015年1月1日1日1日1日1日1日1日1日1日1日1日1日1日1日1日1日1日1日1                                   |
|--------------------------------------------------------------------------------------------|
| ユーザID:                                                                                     |
| LOGIN         CANCEL           パスワード参忘れた方はこちら         111111111111111111111111111111111111 |

#### LiveCampus Webメニュー画面

ログインすることでLiveCampusを利用することができます。

1 学生メニュー

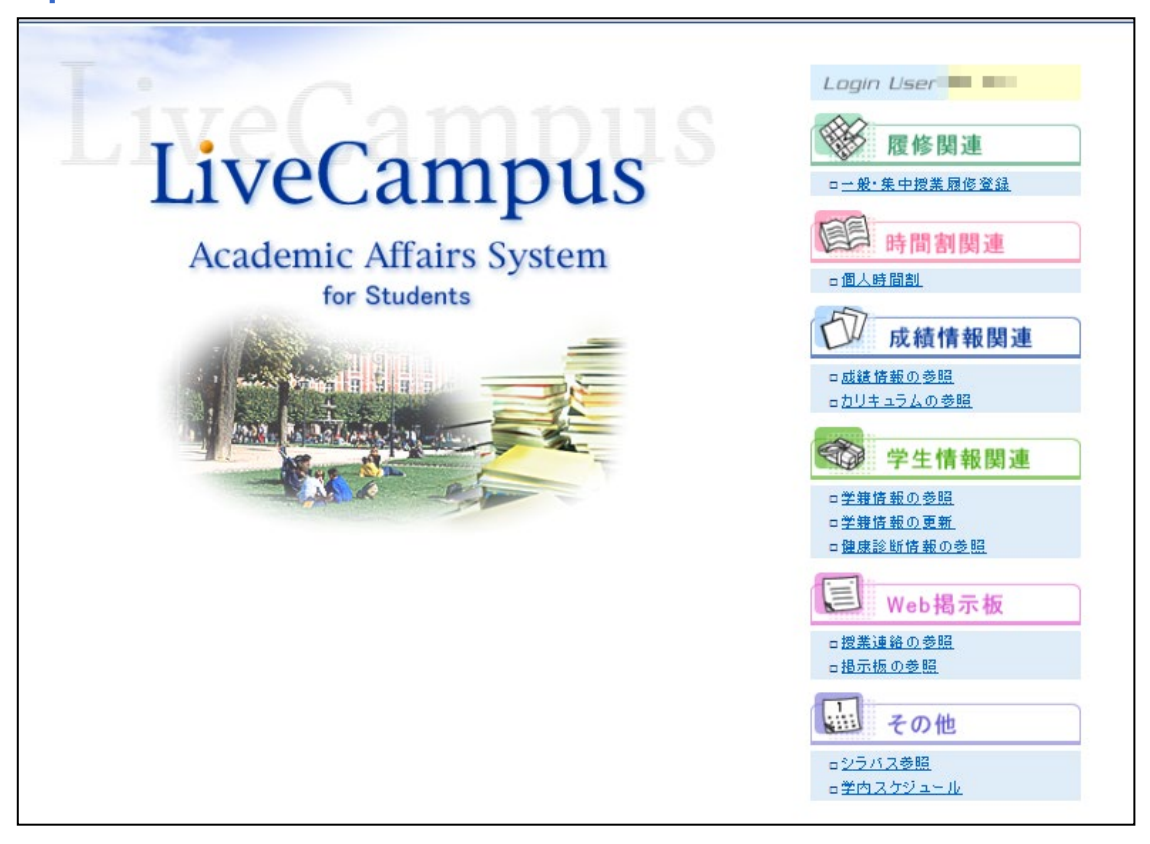

本画面より、利用したいメニューをクリックします。

- ★ 履修関連....... 今年度の開講科目から履修登録を行います。
- ★時間割関連..........時間割の確認を行います。
- ★ 成績情報関連 ...... 成績情報の確認を行います。
- ★学生情報関連 ......学籍情報の確認を行います。
- ★ Web 掲示板.......... 授業連絡や掲示板に登録された内容の確認を行います。
- ★ その他......シラバスや学内スケジュールの確認を行います。

#### <u>▶▶▶</u> ログアウト方法

LiveCampusの利用を終了するときは、画面右上の「LOGOUT」をクリックしてください。

### ▶▶▶▶ タイムアウトによるログアウト(強制終了)

LiveCampusにログインしたまま一定時間(60分)操作を行わない状態が続いた場合、セキュリティ確保のため、自動的にログアウトされます。

この場合、「OK」ボタンをクリックすれば再度ログイン画面に戻ります。

#### 3 履修科目を登録する

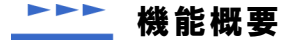

- (1) 履修登録期間内に、今年度に開講されている授業科目の中から、受講したい授業科目を登録します。 また、履修登録期間中は一度登録した授業科目でも取り消すことが出来ます。
- (2)以下の場合、登録エラーとなり、履修登録できません。※既に履修した授業科目については検索しても表示されません。
  - ① 登録しようとした授業科目の対象学年が在籍学年より上位学年である場合
  - ② 登録しようとした授業科目が、既に(クラス違いにより)登録済である場合
  - ③ 1年間に履修登録できる単位数の上限を超えてしまう場合
- ★ 各学期の初回の履修登録時には、学籍情報の変更がないかを確認する画面が表示されます。登録してある情報に変更があった場合は、必ず修正してください。
  - 履修登録期間中であれば、いつでも履修登録科目の追加及び修正は可能です。
  - 履修登録期間外にアクセスしても、履修登録を行うことはできません。
  - 集中授業の履修登録も同一画面から行います。一般・集中授業の履修登録が可能となるのは、履修登録期間内のみですので、ご注意ください。

#### \_\_\_\_\_\_\_ 履修登録方法

以下の手順で履修登録を行います。

- メニュー画面より、「履修関連」→「一般・集中授業履修登録」をクリックします。
- 2 
  履修登録の前に、学籍情報の確認を行う必要があります。確認画面へ進むために、「次へ」ボタンをクリックします。

上記確認画面が表示されるのは、各学期の初回の履修登録時のみです。 2回目以降は、直接履修登録画面が表示されます。

- 3 登録内容を確認して、最新の情報に変更を行い、「確認」ボタンをクリックします。
  登録内容に変更がない場合でも、「確認」ボタンをクリックして、次画面へ進んでください。
- 4 登録内容に変更がある項目は黄色の背景色で表示されます。入力内容に誤りがないか確認の上、「登録」ボタンをクリックします。

登録内容に変更がない場合は、黄色で表示される箇所はありませんが、「登録」ボタンをクリックして、 次画面へ進んでください。

5 「学籍情報更新が完了しました。」の画面が表示されたら、履修登録画面へ遷移するために、 「履 修登録画面へ」ボタンをクリックします。

各年度・学期毎の初回の履修登録後に、学籍情報の変更が生じた場合は、「学籍情報の更新」メニュー から変更を行ってください。

# 6 履修したい授業科目を登録します。

1.画面項目説明

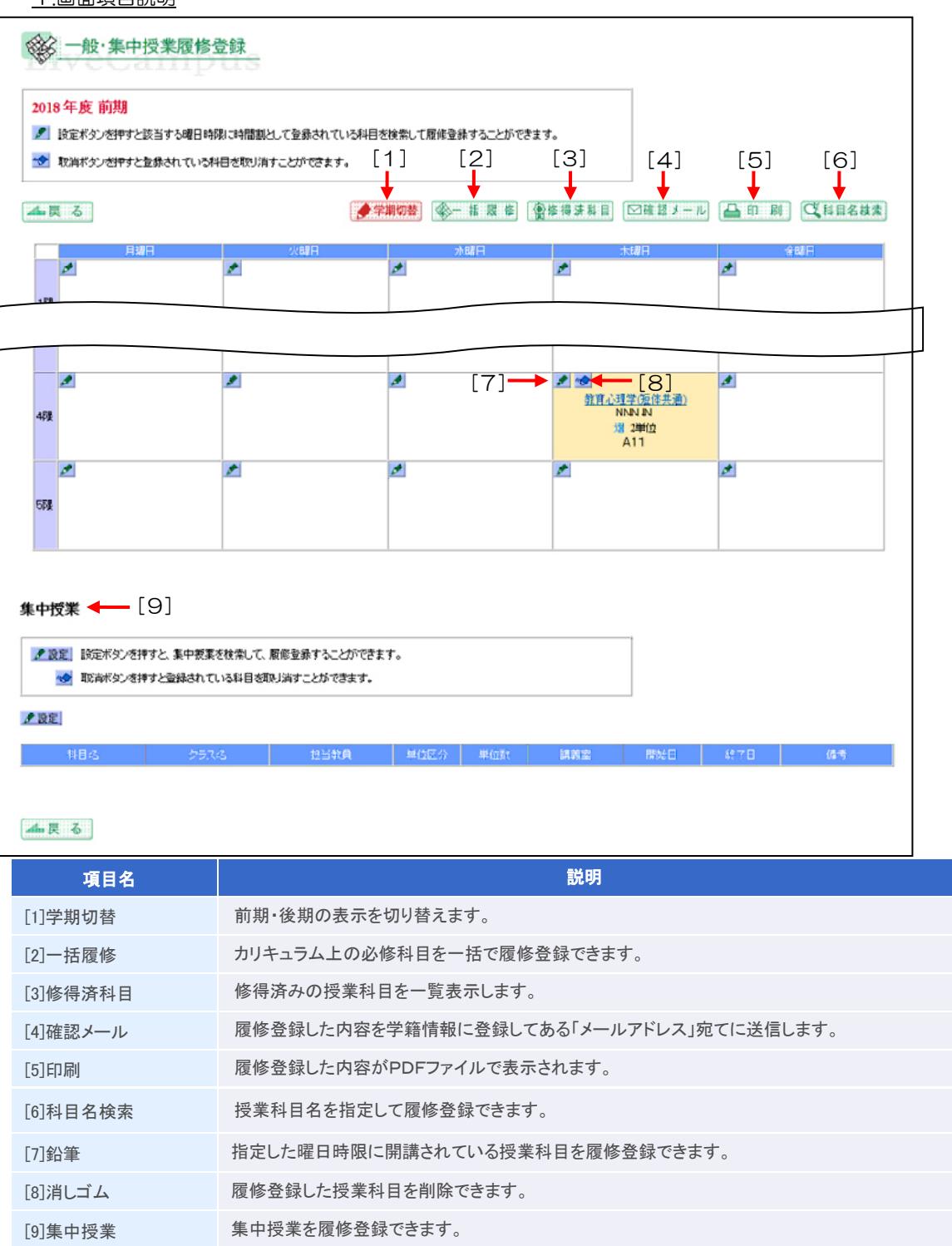

### 4 時間割表を参照する

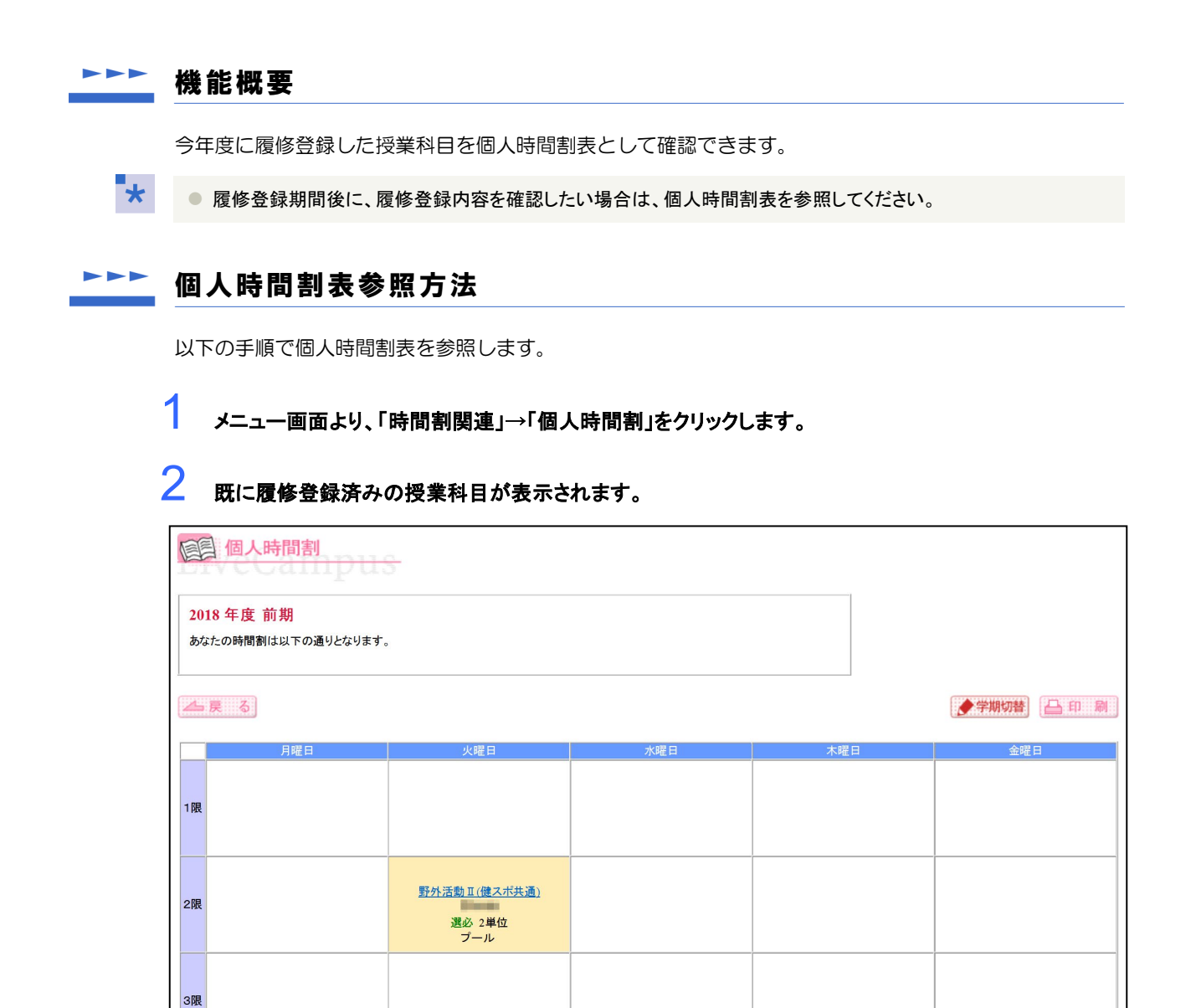

表示内容を印刷したい場合は、画面右上の「印刷」ボタンをクリックします。

### ►►► 5 成績情報を参照する

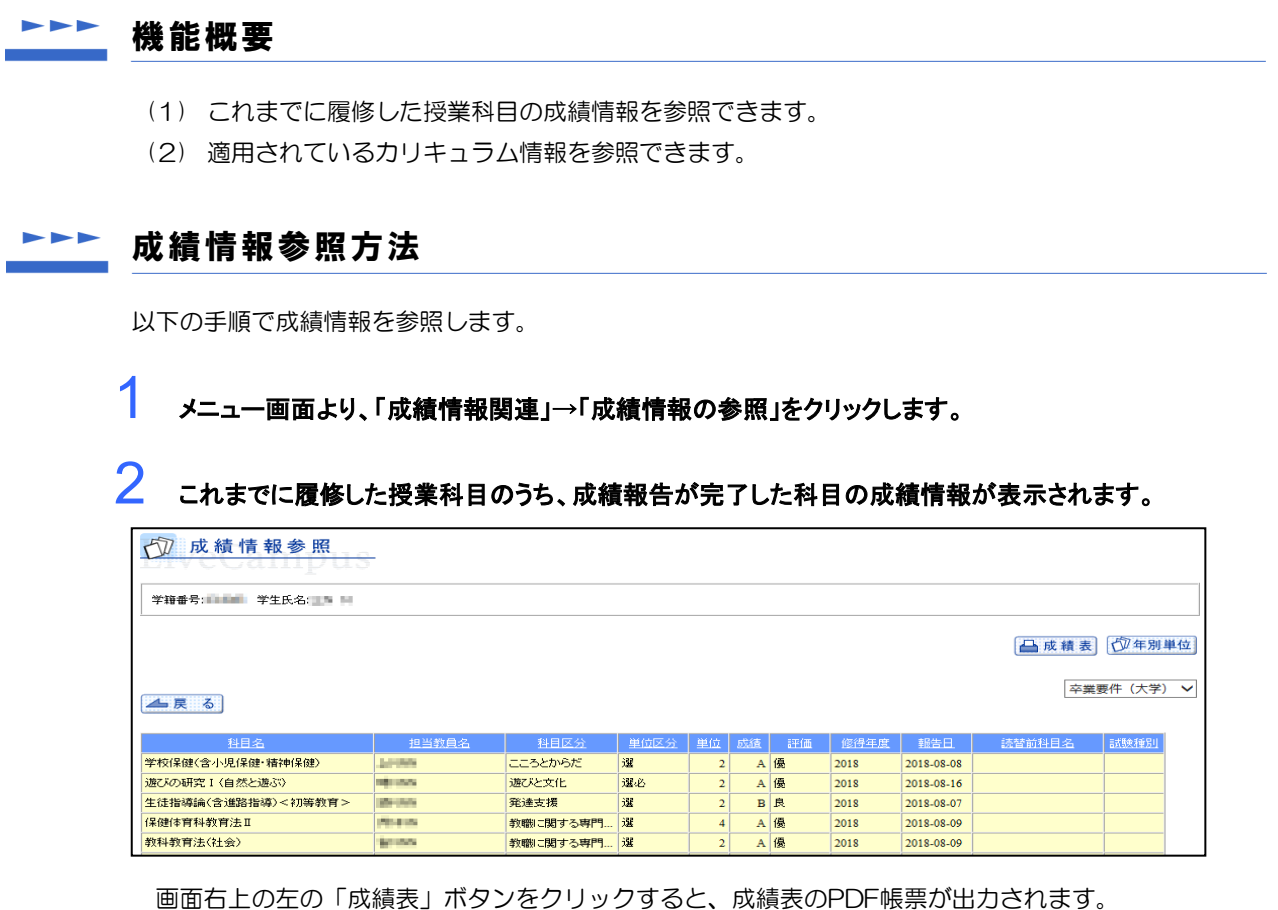

画面右上の左の「成績表」ボタンをクリックすると、成績表のPDF帳票が出力されます。 画面右上の右の「年別単位」ボタンをクリックすると、年度別の修得単位数が確認できます。 画面右上のコンボボックスで確認する要件を切り替えることができます。

### ▶▶▶ カリキュラム参照方法

以下の手順でカリキュラム情報を参照します。

| メニュー画面より、「成績情報関連」→「カリキュラムの参照」をクリックしま | きす。 |
|--------------------------------------|-----|
|--------------------------------------|-----|

#### ∠ 適用されているカリキュラムの授業科目を確認できます。

| <i>₫ ⊅</i> | Utipus           |            |      |    |    |           |   |
|------------|------------------|------------|------|----|----|-----------|---|
| あなたのカリ     | キュラムは以下の通りとなります。 |            |      |    |    |           |   |
| 📥 戻 る      | ]                |            |      |    |    |           |   |
|            |                  |            |      |    |    | ▼選択してください | ~ |
|            |                  |            |      |    |    |           |   |
| 科目コード      | <u>科目名</u>       | 科目区分       | 単位区分 | 単位 | 評価 |           |   |
| 00000100   | 運動生理学            | 単位互換健康スポーツ | 選    | 2  | 優  |           |   |
| 00000560   | 加齢学              | 健康科学(学部共通) | 暹    | 2  |    |           |   |
| 00000610   | 学校制度·経営論         | 教職に関する専門教育 | 選    | 2  | 優  |           |   |

画面右上のコンボボックスで科目区分を絞り込んで表示することができます。

また、既に履修済みの科目については、評価欄に当該科目の評価が表示されます。

### ▶▶▶ 6 学籍情報を更新する

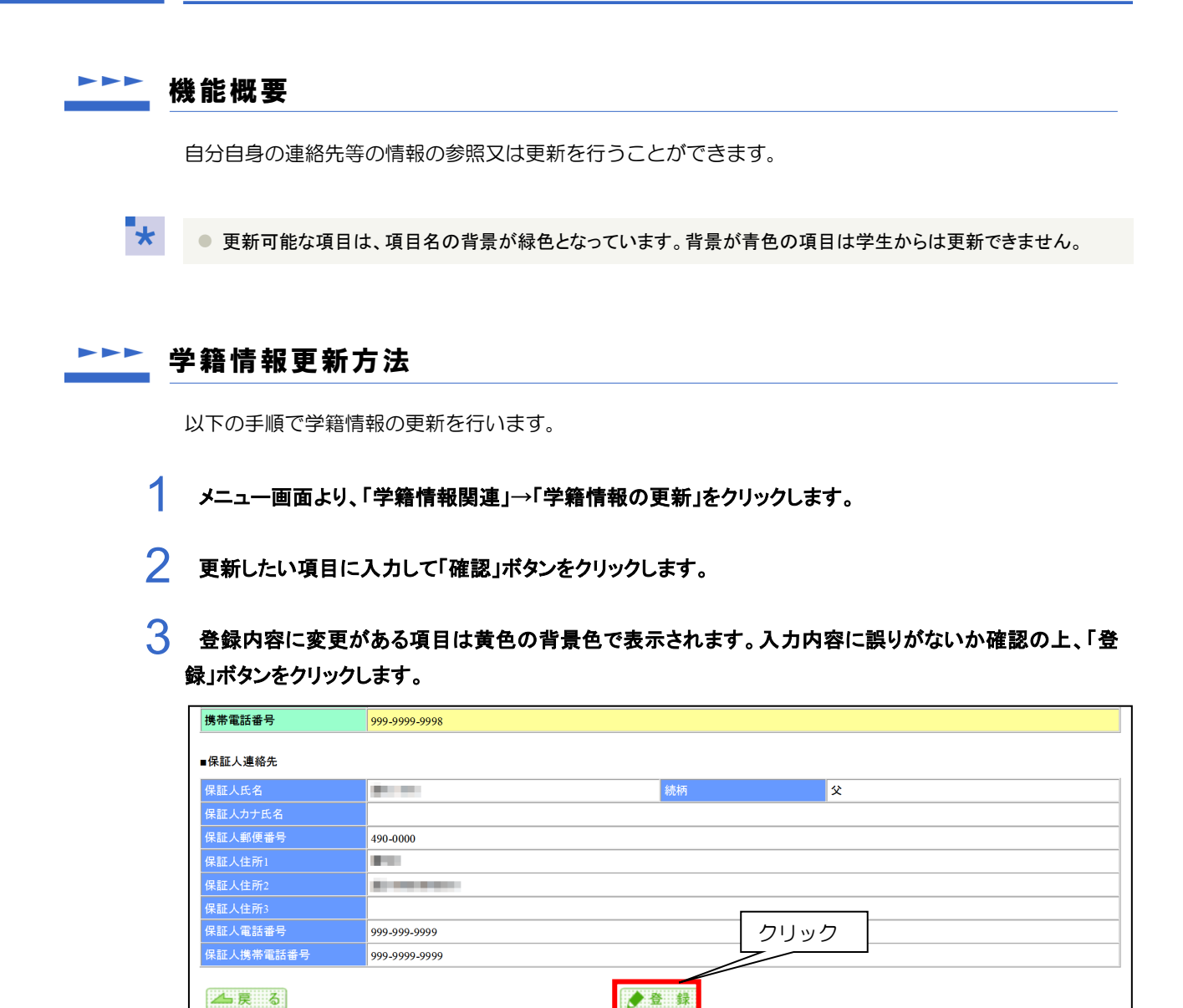

4 正常に更新が完了すると、更新完了画面が表示されます。

※ 更新内容を反映するためには再度ログインをしてください。

※ 学籍情報の参照画面の右上にある「更新」ボタンをクリックしても、同様に学籍情報の更新を行うこと ができます。

### ▶▶▶ 7 学籍情報を参照する

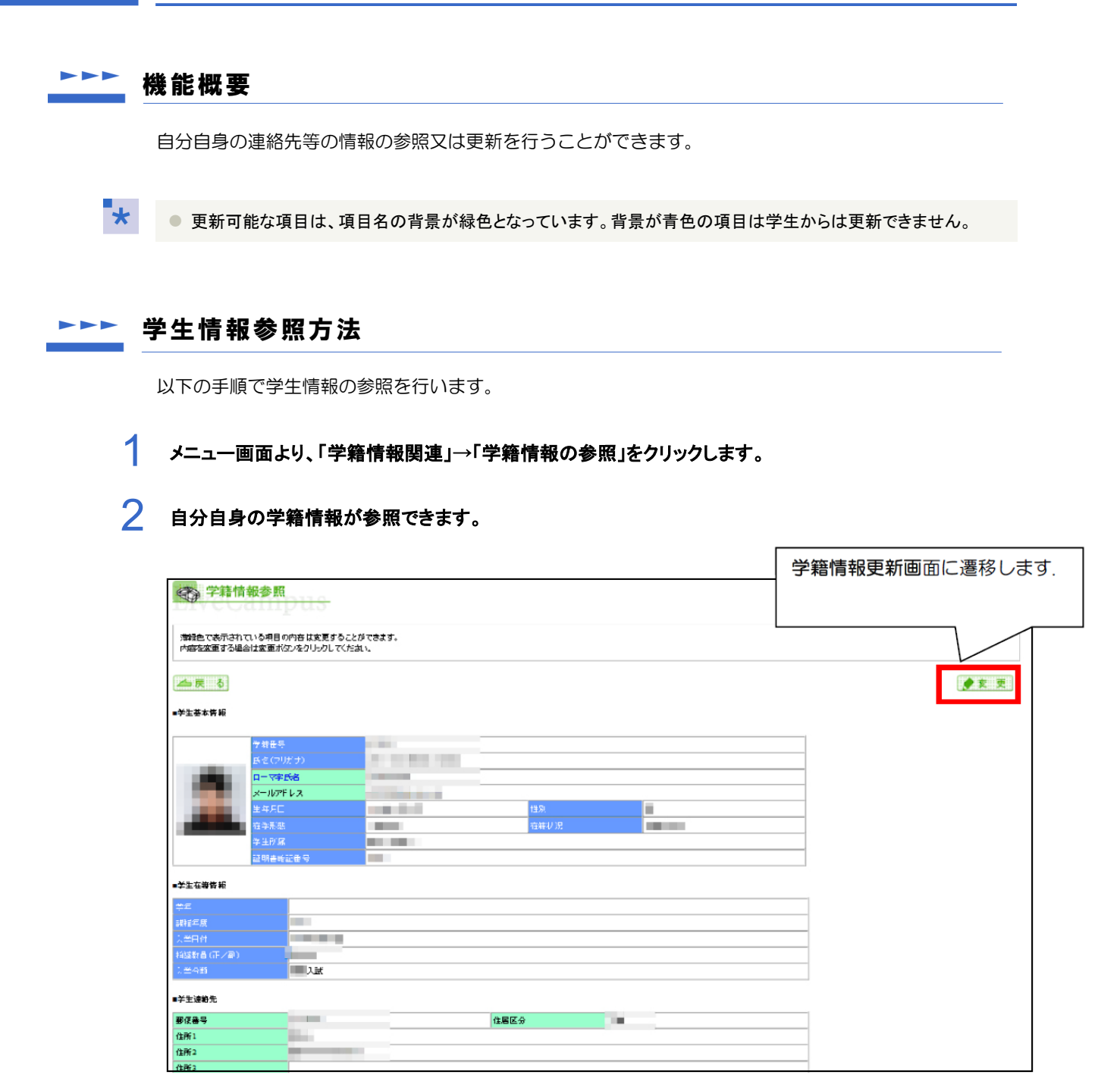

※ 学籍情報更新画面の説明は「6 学籍情報を更新する」を参照してください。

### ▶▶▶ 8 健康診断情報を参照する

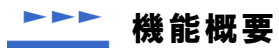

健康診断の情報を参照することができます。

\*

● 定期健康診断を受けていない場合は参照できません。

### ►►► 健康診断情報の参照方法

以下の手順で健康診断情報の参照を行います。

1 メニュー画面より、「学籍情報関連」→「健康診断情報の参照」をクリックします。

### 2 健康診断情報が表示されます。

| 全治 健康診断情報参照        |                     |                |         |              |            |             |       |                                       |  |
|--------------------|---------------------|----------------|---------|--------------|------------|-------------|-------|---------------------------------------|--|
| 健康診断作癖は以下の通りとないます。 |                     |                |         |              |            |             |       |                                       |  |
|                    |                     |                |         |              |            |             |       |                                       |  |
| 健康診断の日村を           | 臺訳してください。 2014年04月0 | 13日 🗸          |         |              |            |             |       |                                       |  |
| 建汞诊断日              | 2014年04月00日         |                |         |              |            |             |       |                                       |  |
| 身辰                 | i can               |                |         | 你宣           | kg         | 横连体垂        |       |                                       |  |
| 把黄变                | 0                   |                |         | ЕМІ          |            |             |       |                                       |  |
| 現力                 | * ž                 |                |         | 局正視力         | ठ <u>र</u> |             |       |                                       |  |
| 港力                 | t t                 |                |         |              |            |             |       |                                       |  |
| 血王(4回目)            | 🕷 nmHg 🌾 nmHg       |                |         | 血圧(細目)       | ¥ 18       |             |       |                                       |  |
| 示油                 |                     | 尿蛋白            |         |              |            |             |       |                                       |  |
| 门粮部运分              |                     |                |         |              |            |             |       |                                       |  |
| 汀瘛診 <u></u> 听見     |                     |                |         |              |            |             |       |                                       |  |
| 心垂刻又分              |                     |                |         |              |            |             |       |                                       |  |
| 心戰國新見              |                     |                |         |              |            |             |       |                                       |  |
| 7/1//No            |                     |                |         |              |            |             |       |                                       |  |
| 新設にあると日            |                     |                |         |              |            |             |       |                                       |  |
| 物部X線所見             | - 4                 | ato de sellide |         | ***          | - 121      | A71.011/#   | N.    |                                       |  |
|                    |                     | 1 HIPSEX       | THE THE | 11T          | g/ai       | ->:1592file |       |                                       |  |
| 43.8.1             | - 5-0               | Rtot           |         | 221          | - 0/2      | 1012 - 1    |       | · · · · · · · · · · · · · · · · · · · |  |
| starts 16.15       | or L                | 75-#ea2-#e     | - mg/ti | IDL-11/200   | mg/di      | TIDAL       | mg/di |                                       |  |
| T 11840            | ngu                 | menodi X (h. 6 | ing-ui  | LDS-40X/H /I |            | 100.10      |       | 1                                     |  |
| 📥 良 る              |                     |                |         |              |            |             |       |                                       |  |

### ▶▶▶ \_\_9 掲示板情報を参照する

### ▶▶▶ 機能概要

- (1) 授業科目ごとに設定された休講・補講・教室の変更・その他の連絡を参照できます。
   また、該当授業科目を受講している学生のうち、メールアドレスをシステムに登録済みの学生を対象に、授業連絡情報がメール通知されます。
- (2) 設定された掲載期間中、設定した対象所属の学生が掲示板情報を参照できます。
   また、登録された掲示板情報は、掲載期間中、対象学生のWebメインメニューに表示されます。

### ▶▶▶ 授業連絡参照方法

以下の手順で授業連絡を参照します。

1 メニュー画面より、「Web 掲示板」→「授業連絡の参照」をクリックします。

2 登録されている授業連絡情報が表示されます。

| € 授業           | 連絡の       | 参照<br>IPUS |             |             |             |           |            |             |       |             |
|----------------|-----------|------------|-------------|-------------|-------------|-----------|------------|-------------|-------|-------------|
| 現在設定されて        | ている授業連結   | 路は以下の通りです。 |             |             |             |           |            |             |       |             |
| ▲戻る            |           |            |             |             |             |           |            |             |       |             |
| <u>全ての授業連絡</u> | <u>青報</u> |            |             |             |             |           |            |             |       |             |
| <u>種別</u>      | 科目コード     | <u>科目名</u> | <u>クラス名</u> | <u>曜日時限</u> | 担当教員        | <u>教室</u> | <u>対象日</u> | <u>対象時限</u> | 変更後教室 | <u>連絡事項</u> |
| <u>その他連絡</u>   | 00015800  | 野外活動亚指導法   | 健スポ共通       | 集中授業、火2     | <b>平NNN</b> | 234       |            |             |       | 10/25迄レポート  |
| <u>教室変更</u>    | 00015800  | 野外活動Ⅲ指導法   | 健スポ共通       | 集中授業、火2     | <b>平NNN</b> | 234       | 2018-11-06 |             | 236   | 10/30は教室変更  |
| <u>休講</u>      | 00015800  | 野外活動Ⅲ指導法   | 健スポ共通       | 集中授業、火2     | WARY .      | 234       | 2018-10-30 |             |       | 10/23は休講にし  |
| 補講             | 00015800  | 野外活動Ⅲ指導法   | 健スポ共通       | 集中授業、火2     | <b>PANN</b> | 234       | 2018-10-25 | 1           | 235   | 10/25に補講を実  |
| 「東る」           |           |            |             |             |             |           |            |             |       |             |

備考欄等を全て参照したい場合は、科目名のリンクをクリックします。

また、初期表示時は、当日以降の授業連絡のみを表示しています。過去分も含めて全ての授業連絡を参照したい場合は、画面左上の「全ての授業連絡情報」リンクをクリックします。

### ▶▶▶ 10 シラバスを参照する

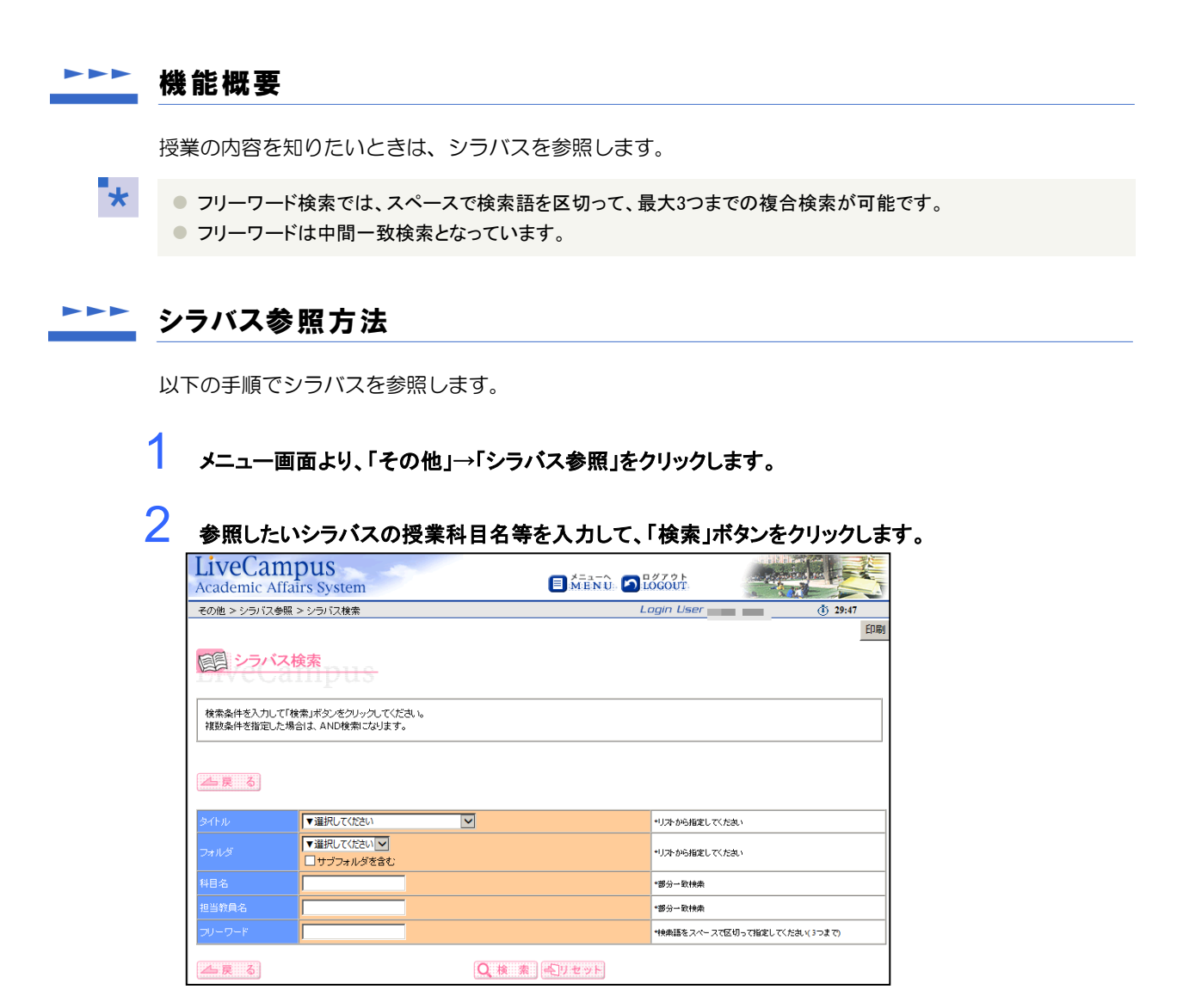

「フォルダ」コンボボックスは、タイトルが選択されると、選択したタイトルに登録されているフォルダ から選択できるようになります。

「サブフォルダを含む」のチェックボックスをチェックすると、選択したフォルダ配下のフォルダ内も検 索対象となります。

| 耆    | ◎照したいシラノ       | ヾスの      | 緑色のボタンを       | をク | リック                                          | します          | 0    |  |
|------|----------------|----------|---------------|----|----------------------------------------------|--------------|------|--|
|      | シラバス一覧         | us       |               |    |                                              |              |      |  |
| シラバ  | スを参照したい料目をクリック | してください   | •             |    |                                              |              |      |  |
|      | 5              |          |               |    | $\begin{bmatrix} j \\ j \\ -j \end{pmatrix}$ | IJッ <u>/</u> | 7    |  |
| 包化   | 2ォルダ           | 科日コード    | 科目名           |    |                                              | 配当年次         | 間調時期 |  |
| 2018 | 短期大学部-現代教義科目   | 00014950 | 学生と大学         |    |                                              | 1年           | 前期   |  |
| 2018 | 短期大学部-現代教義科目   | 00017410 | 情報応用演習        |    |                                              | 1年           | 後期   |  |
| 2018 | 短期大学部-現代教義科目   | 00013450 | 情報基礎演習        | L  |                                              | 1年           | 前期   |  |
| 2019 | 石棚大学感 理研教美科日   | 00017340 | 人間力形成 I <人間関係 | 1  |                                              | 1年           | 20 H |  |

4 選択した授業科目のシラバスが表示されます。

| タイトル「 <mark>2018」</mark> 、フォルダ<br>シラバスの詳細は以下と | 「 <mark>短期大学部</mark><br>なります。    | 現代教養科目」                                                                                      |                                                             |                                                                         |  |  |  |
|-----------------------------------------------|----------------------------------|----------------------------------------------------------------------------------------------|-------------------------------------------------------------|-------------------------------------------------------------------------|--|--|--|
| ▲ 戻る                                          |                                  |                                                                                              |                                                             |                                                                         |  |  |  |
| ナンバリング                                        |                                  |                                                                                              |                                                             |                                                                         |  |  |  |
| 相名                                            | 学生                               | と大学                                                                                          |                                                             |                                                                         |  |  |  |
| 旦当教員                                          | 下の                               | 担当教員を参照してください。                                                                               | ٥                                                           |                                                                         |  |  |  |
| 记当年次                                          | 1年                               |                                                                                              | 開講時期                                                        | 前期                                                                      |  |  |  |
| 國修方法                                          | 必修                               |                                                                                              | 单位数                                                         | 2                                                                       |  |  |  |
| 愛葉形態                                          | 講義                               |                                                                                              |                                                             |                                                                         |  |  |  |
| 履修方法補足                                        |                                  |                                                                                              |                                                             |                                                                         |  |  |  |
| 靖                                             |                                  |                                                                                              |                                                             |                                                                         |  |  |  |
| 旦当教員                                          |                                  | tell sign and                                                                                |                                                             |                                                                         |  |  |  |
| 夏葉のねらい                                        | 本<br>お<br>に必<br>う<br>た<br>知<br>う | 夏業は、大学に関する歴史や<br>要となる「人間力」を養うことを<br>歳を基に自ら考え、新たな疑                                            | ッ大学が社会に果たす役割等を理解<br>٤目的とする。つまり、本授業では、「<br>問を生み出し、判断し、行動できるナ | たうえで、学生各自が大学生活を有意義なものとする<br>生徒」から「学生」に移行するべく、知識偏重ではなく、『<br>の習得をねら」、とする。 |  |  |  |
| 則達目標                                          | 0é<br>@(*<br>3#                  | ◎自ら考える力を身につけることができる。<br>②仲間とともに関わっていく力を身につけることができる。<br>③新しいことに積極的にチャレンジン(続けていく力を身につけることができる。 |                                                             |                                                                         |  |  |  |
| 履修上の注意                                        | 授算<br>授算                         | 『毎の内容について、事前に<br>『で吸収した知識を基に自ら                                                               | 自らの意見や考えをまとめておくこと<br>考え、新たな疑問を生み出し、判断(                      | :。<br>、行動してみること。                                                        |  |  |  |
| 平価方法                                          | 授業                               | 授業毎のレポート内容(60%)0②③、課題提出物(10%)0②③、期末テスト(30%)0②③を総合して評価する。                                     |                                                             |                                                                         |  |  |  |
| テキスト                                          | ◎随                               | 時、授業中に紹介する。                                                                                  |                                                             |                                                                         |  |  |  |
| 多考文献                                          |                                  |                                                                                              |                                                             |                                                                         |  |  |  |
| その他                                           |                                  |                                                                                              |                                                             |                                                                         |  |  |  |
|                                               | 幅加                               | よいトピックを用意しているが、<br>の受講状況や授業毎のしポ・                                                             | 、学生の関心事、意見を多く取り入れ<br>ート内容によって授業の展開を決定!                      | いて授業を展開していく。そのため、以下の計画を基本と<br>□・アロメー                                    |  |  |  |
|                                               |                                  | 75.284 0 C/L 11 12 SK 14 0 7 D 11                                                            | 内部であっていための人間からんと                                            |                                                                         |  |  |  |
|                                               | 1                                | オリエンテーション ~大学                                                                                | 学生と高校生の違い~                                                  |                                                                         |  |  |  |
|                                               | 2                                | 大学とはどういうものか(「                                                                                | 人間力」解説〉                                                     |                                                                         |  |  |  |
|                                               | 3                                | 至学館大学の歴史と国際                                                                                  | и.                                                          |                                                                         |  |  |  |
|                                               | 4                                | 学生としての学び方                                                                                    |                                                             |                                                                         |  |  |  |
|                                               | 5                                | 「時間」とどう付き合うか                                                                                 |                                                             |                                                                         |  |  |  |
|                                               | 6                                | 「お金」とどう付き合うか                                                                                 |                                                             |                                                                         |  |  |  |
| 授業計画                                          | 7                                | 五感と心身のコントロール                                                                                 | ,                                                           |                                                                         |  |  |  |
|                                               | 8                                | 「コミュニケーションルこつ」                                                                               | いて考える                                                       |                                                                         |  |  |  |
|                                               | 0                                | 人間関係の構築と展開(ま                                                                                 | また。<br>表示編)                                                 |                                                                         |  |  |  |
|                                               | 10                               | さまざまな付き合い(応用)                                                                                | 編)                                                          |                                                                         |  |  |  |
|                                               | 11                               | 先人の遺産に学ぶこと(知                                                                                 | *****<br>□識・文化のインブット)                                       |                                                                         |  |  |  |
|                                               | 12                               | 表現すること(アウトブット)                                                                               | )                                                           |                                                                         |  |  |  |
|                                               | 13                               | 主権者としての「私づくり」                                                                                |                                                             |                                                                         |  |  |  |
|                                               |                                  | 知性について考える                                                                                    |                                                             |                                                                         |  |  |  |
|                                               |                                  |                                                                                              |                                                             |                                                                         |  |  |  |

# ▶▶▶ 11 スマートフォンから履修登録を行う

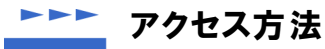

以下に示すURLのLiveCampusのサイトにアクセスします。

http://ur2.link/N8bY

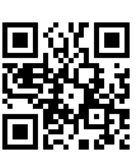

▶▶▶▶ ログイン方法

LiveCampusを利用するには、ログインを行う必要があります。

- 1 ブラウザを起動して上記のURLにアクセスします。
- 2 「ユーザID」と「パスワード」を入力します。 ※ パスワードは半角で、大文字と小文字を区別して入力してください。
- 3「LOGIN」ボタンをタップして、ログインします。
- 4 LiveCampusの利用を終了する場合は、ログアウトを行います。 ※ 画面上部にある「LOGOUT」をタップしてください。

#### 履修登録画面

#### 学籍情報更新画面

| 一般・集中授業履修登録         | 学籍情報更新                                                                                       |
|---------------------|----------------------------------------------------------------------------------------------|
| → 学期切替 2018 年度 前期   | 履修登録の前に・・・・・<br>◎ 学籍情報の確認が必要です。                                                              |
| <ul> <li></li></ul> | ・学籍情報の確認 → 履修登録<br>あなたの届けている住所、電話番号等に変更がないか確認した後、<br>履修登録の画面に入ります。<br>なお、2回目以降はこの画面は表示されません。 |
| 科目名検索 ▶ 一括履修 ▶      | 次へ 🔿                                                                                         |
| 月曜日 🗸 🗸             | <b>氏名 (フリガナ)</b> 至学 太郎 (注 入力項目(緑色の項目)に、<br>身の現在の情報を入力します                                     |
|                     | ローマ字氏名<br>*半角40文字まで                                                                          |
|                     | x-117FLZ                                                                                     |

### \_\_\_\_\_ 一般·集中授業履修登録

一般・集中授業の履修登録が行えます。

履修登録は、曜日時限を指定して登録を行う授業検索、科目名等から授業を検索して登録を行う 科目名検索、必修科目を一括で登録する一括履修があり、目的に沿った方法で登録が行えます。 ※各年度の初回利用時に学籍情報の更新が発生します。

メインメニューの「一般・集中授業履修登録」をタップします。

#### Ż 曜日・時限を指定して履修登録を行う。

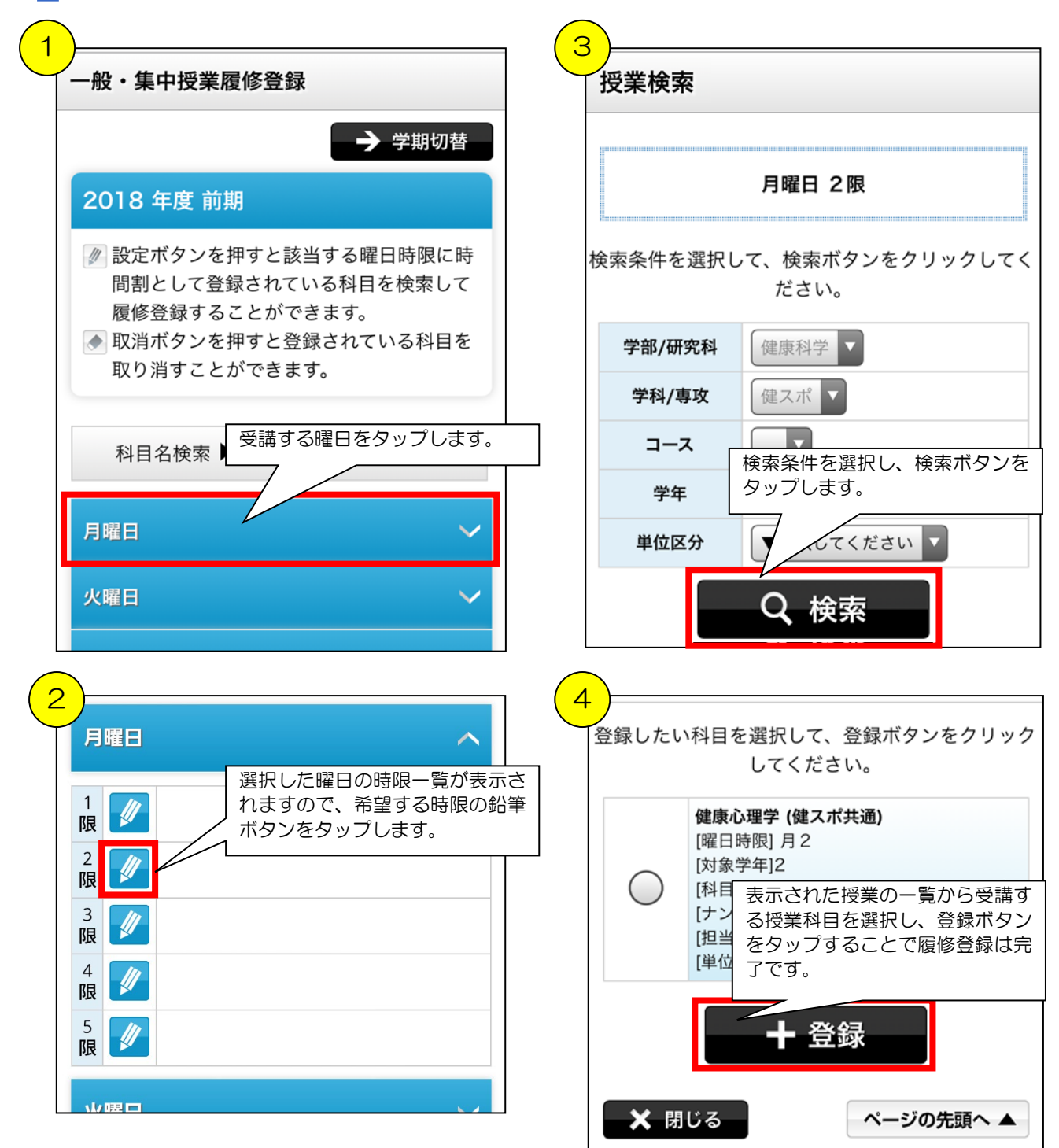

- 15 -

### 3 科目を検索して履修登録を行う。

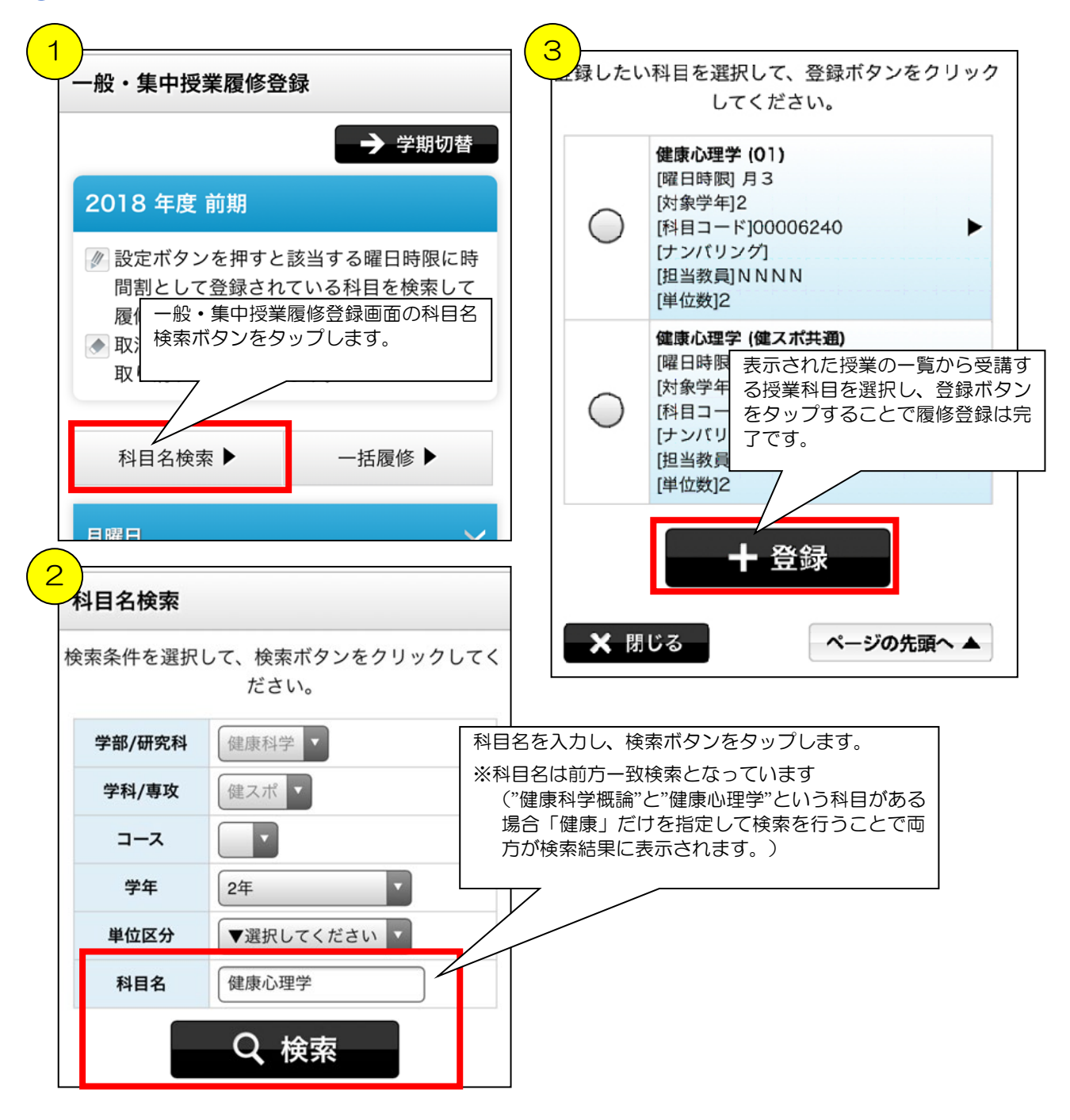

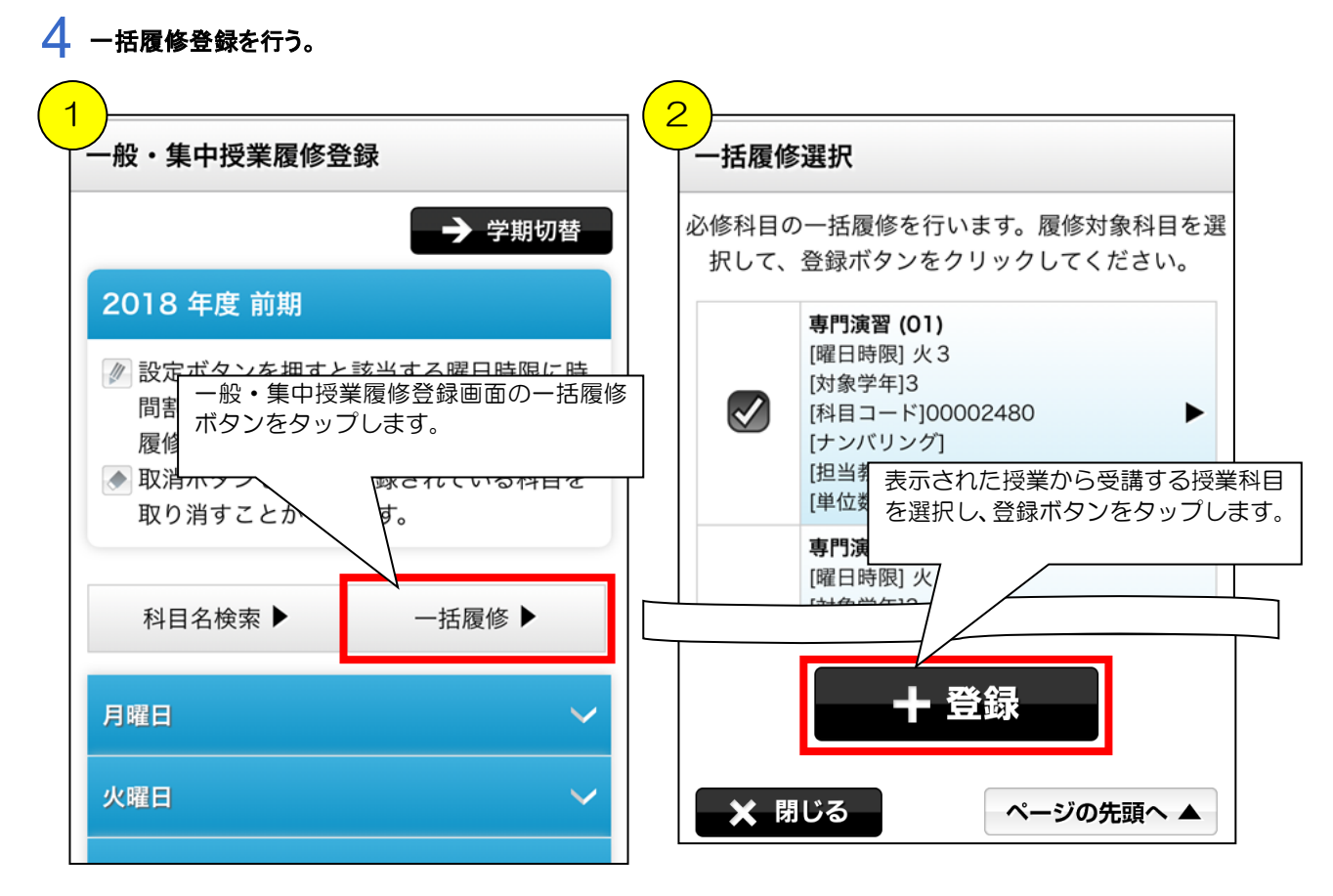

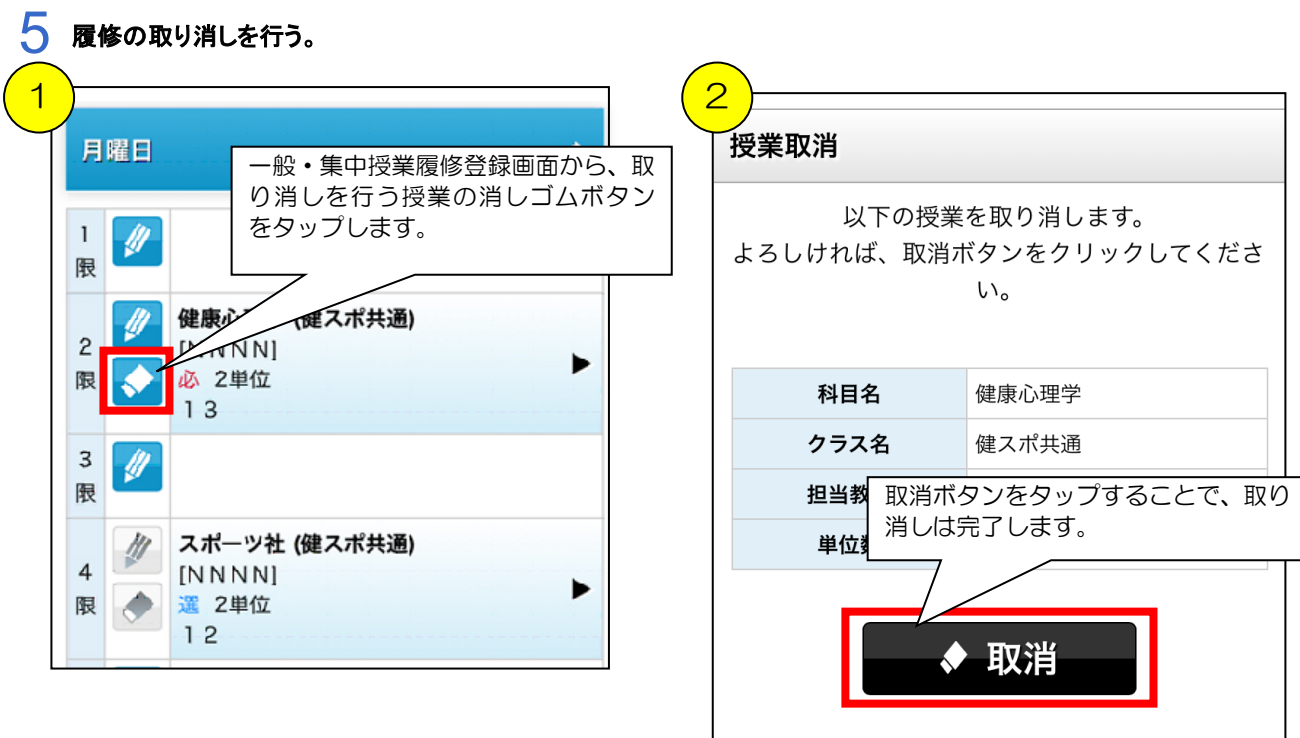

🗙 閉じる

ページの先頭へ ▲